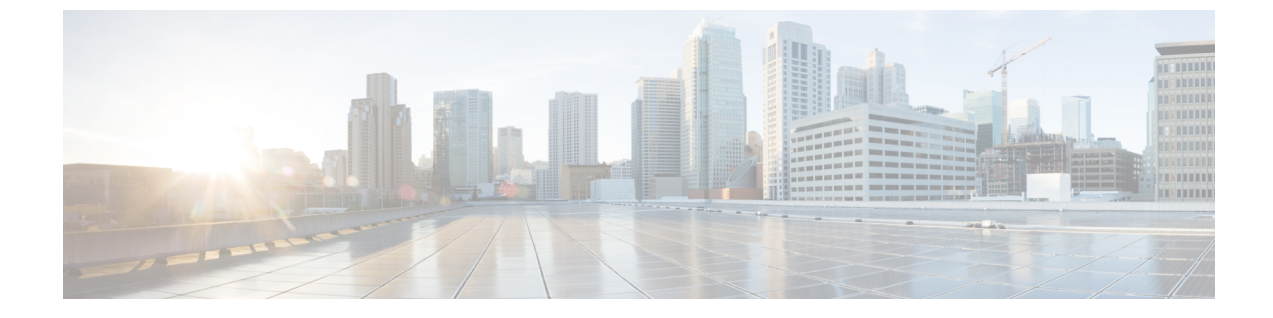

# コール スロットリングの設定

- コールスロットリングの概要(1ページ)
- コールスロットリング設定タスクフロー(2ページ)

# コールスロットリングの概要

コールスロットルを使用すると、システムは自動的に新しいコールを調整または拒否すること ができます。この操作は、条件によって、ユーザが電源オフフックの間に遅延を発生させ、ダ イヤルトーンを受信する場合に発生します。

この遅延によって発生する可能性のある要因は次のとおりです。

- 重いコールアクティビティ
- ・CPU 使用率が低い
- •ルーティングループ
- ・ディスク I/O の制限
- ディスクフラグメンテーション

システムは、コールスロットリングパラメータで指定されている値を使用して、ダイヤルトーンの遅延の可能性を評価し、コールスロットリングが必要でなくなった状態を判断します。

ダイヤルトーンの過剰な遅延を回避するためにスロットリングが必要になったときに、システムは Code Yellow 状態に入り、新しいコールの試行がスロットル(拒否)されます。

ダイヤルトーンの遅延が、コールスロットリング関連のサービスパラメータで設定されているしきい値を超えるとシステムにより計算された場合、Unified Communications Manager は新しいコールを拒否します。コールスロットリングが有効であるとき、新しいコールを試行するユーザはリオーダー音を受信します。電話機モデルによっては、電話機のディスプレイにプロンプトが表示される場合もあります。

コールスロットルを使用すると、ユーザがシステム管理者または電話機が故障しているかどう かについて不満を示す非常に長い遅延が回避されます。システムはそのような遅延が発生する タイミングを予測するため、複雑なアルゴリズムを使用して常時システムを監視します。 ダイヤルトーンへの遅延がコールスロットリングサービスパラメータのガイドラインの範囲内 である場合は、Unified Communications Manager は Code Yellow 状態を終了してスロットリング を中止し、新しいコールは再び許可されるようになります。

# コール スロットリング設定タスク フロー

#### 手順

|       | コマンドまたはアクション               | 目的                                                                                                  |
|-------|----------------------------|----------------------------------------------------------------------------------------------------|
| ステップ1 | コール スロットリングの設定 (2 ペー<br>ジ) | コール スロットリングは、システムが<br>過負荷なコール アクティビティ、低い<br>CPU の可用性、ディスク フラグメン<br>テーションなどの状況を検出すると自動<br>的に有効になります。 |
| ステップ2 | メモリ スロットリングの設定 (3 ペー<br>ジ) | システムのメモリス ロットリングを設<br>定します。                                                                         |

# コールスロットリングの設定

コールスロットリングは、システムが過負荷なコールアクティビティ、低い CPU の可用性、 ディスク フラグメンテーションなどの状況を検出すると自動的に発生します。 これらの状況 が修正されると、システムはスロットリングを自動的に終了します。 コール スロットリング は、拡張サービス パラメータを使用して設定します。 ほとんどの導入環境では、デフォルト 設定で十分です。

### $\triangle$

**注意** コール スロットリング パラメータは、カスタマー サポートに指示された場合を除き、変更しないことを推奨します。

### 手順

- ステップ1 Cisco Unified CM の管理から、[システム(System)]>[サービス パラメータ(Service Parameters)]の順に選択します。
- **ステップ2** [サーバ (Server) ]ドロップダウン リストからサーバを選択します。
- ステップ3 [サービス (Service)] ドロップダウン リストから、[Cisco CallManager] を選択します。
- ステップ4 [詳細設定 (Advanced) ]をクリックします。
- ステップ5 [コールスロットリング (Call Throttling)]で、コールスロットリングのサービスパラメータの 値を設定します。パラメータに関するヘルプの説明を参照するには、GUI でパラメータ名を クリックします。

- •[コードイエローエントリ遅延(Code Yellow Entry Latency)]
- [コードイエロー終了遅延カレンダー(Code Yellow Exit Latency Calendar)]
- •[コードイエロー継続時間(Code Yellow Duration)]
- [最大許容イベント数(Max Events Allowed)]
- •[システムスロットルのサンプルサイズ (System Throttle Sample Size)]

### ステップ6 [保存] をクリックします。

## メモリスロットリングの設定

システムのメモリスロットリングを設定するには、このの手順を使用します。

### 手順

- ステップ1 Cisco Unified CM の管理から、[システム(System)]>[サービス パラメータ(Service Parameters)]の順に選択します。
- ステップ2 [サーバ (Server)]ドロップダウン リストから、Unified Communications Manager サーバを選択 します。
- ステップ3 [サービス (Service)]ドロップダウン リストから、[Cisco CallManager]を選択します。
- ステップ4 [詳細設定 (Advanced) ]をクリックします。
- **ステップ5** [メモリ スロットリングの有効化(Enable Memory Throttling)]パラメータを True に設定します。
- **ステップ6** [メモリスロットル (Memory Throttling)]領域で、追加のサービスパラメータの値を設定しま す。パラメータのヘルプを参照するには、GUI でパラメータ名をクリックします。
- ステップ7 [保存] をクリックします。

I

翻訳について

このドキュメントは、米国シスコ発行ドキュメントの参考和訳です。リンク情報につきましては 、日本語版掲載時点で、英語版にアップデートがあり、リンク先のページが移動/変更されている 場合がありますことをご了承ください。あくまでも参考和訳となりますので、正式な内容につい ては米国サイトのドキュメントを参照ください。